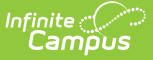

# **CTE Reporting (Arizona)**

Last Modified on 03/11/2024 8:47 am CDT

School Setup | Calendar Setup | Ed-Fi Setup | Course Setup | Student Setup | CTE Batch Calculation Process and Logic

#### **Classic View:** Student Information > General > Enrollments

#### Search Terms: Enrollments

Career and Technical Education in Arizona (referred to as CTED - Career and Technical Education District) aims to develop a competitive workforce and "engage learners in relevant experiences leading to purposeful and economically viable careers." In Campus, recording CTE information requires setup at the school level, the calendar level, and course level, plus additional Ed-Fi configuration and certain items recorded on the student's Enrollment record.

This article covers all of the setup needed to properly record CTE information and have CTE calculate accordingly for reporting purposes.

#### Information in this article reports in the following Ed-Fi Resources:

- Students
- Student Education Organization Association
- Student School Associations
- Student School Attendance Events
- Student Section Association
- Course Offerings

- Locations
- Class Periods
- Sections
- Sessions
- Calendars (if applicable)
- Calendar Dates (submitted when Calendars are submitted)

# **School Setup**

Classic View: System Administration > Resources > School

#### Search Terms: School

CTED requires a separate school to be created with the CTED Prefix and School name entered to differentiate between a non-CTED school. A district with a local high school named High School doesn't offer any CTE courses, but there might be a separate high school that only offers CTE courses, named South Institute of Technology High School, abbreviated as S.I.T.

See the School article for additional information on entering school details.

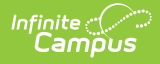

Setting up a school for CTED Reporting only needs to be completed one time. When rolling calendars forward for future school years, the entered CTED information also rolls forward.

- 1. Click New. A School Detail editor displays.
- 2. Enter the Name of the school with the CTED Prefix and School Name.
- Enter the State School Number with the last five digits of the CTDS number for the CTED School.
- 4. Enter the **Entity ID** for the CTED School.
- 5. Enter the **District Entity ID** with the Entity ID of your district.
- 6. Click Save School when finished.

| Infinite |     |
|----------|-----|
| Cam      | pus |

| School Information ☆                                                                                         |                                                                                                    |                                                                         |
|----------------------------------------------------------------------------------------------------|----------------------------------------------------------------------------------------------------|-------------------------------------------------------------------------|
| 🗈 Save School 🛛 🛛 Delete School                                                                              | New School                                                                                                    |                                                                         |
| School data is divided into two areas: School Detai<br>historically. By creating a new School History, the r | and School History. School History records contain information relai<br>lew information is tracked as of a specific date while the previous v | ted to a school that can be tracked<br>alues are preserved. To create a |
| new School History record, select an existing Sch<br>on the current information, which can be modified       | ool History and click the New School History button. This will create a<br>as needed and saved.                                               | a new School History record based                                       |
| School Editor                                                                                                | School Detail                                                                                                    | State School Number                                                     |
|                                                                                                    | E.V.I.T High School<br>NCES School Number                                                                                                    | 54321<br>School Org Type                                                |
|                                                                                                    | Standard Code (SIF StatePrid)                                                                                                    | CEEB Number                                                             |
|                                                                                                    | Entity ID<br>1234                                                                                                    |                                                                         |
|                                                                                                    | Course Catalog - Master List                                                                                                    | External LMS Exclude                                                    |
|                                                                                                    | EVIT v                                                                                                    | Exclude                                                                 |
|                                                                                                    | Fax                                                                                                    |                                                                         |
| ,                                                                                                    |                                                                                                    | Dual Enrollment                                                         |
|                                                                                                    |                                                                                                    |                                                                         |
|                                                                                                    |                                                                                                    |                                                                         |
|                                                                                                    |                                                                                                    |                                                                         |
|                                                                                                    | Principal Name                                                                                                    | Principal Title                                                         |
|                                                                                                    |                                                                                                    |                                                                         |
|                                                                                                    | Principal Email                                                                                                    |                                                                         |
| <                                                                                                    | Agency                                                                                                    |                                                                         |
|                                                                                                    | Address                                                                                                    |                                                                         |
|                                                                                                    | City                                                                                                    | State                                                                   |
|                                                                                                    | Zin                                                                                                    | Arizona 🗙 💌                                                             |
|                                                                                                    | 85225<br>Physical Address                                                                                                    |                                                                         |
|                                                                                                    | Physical City                                                                                                    | Physical State                                                          |
|                                                                                                    | Physical Zin                                                                                                    | Arizona x v                                                             |
|                                                                                                    | 85225<br>Comments                                                                                                    |                                                                         |
|                                                                                                    |                                                                                                    |                                                                         |
|                                                                                                    |                                                                                                    | li.                                                                     |
|                                                                                                    | Amplify Grade Levels                                                                                                    |                                                                         |
|                                                                                                    | HMH School PID                                                                                                    |                                                                         |
|                                                                                                    | Brain Honey DomainID                                                                                                    |                                                                         |
|                                                                                                    | Food Service SiteID                                                                                                    |                                                                         |
|                                                                                                    | CTDS Student                                                                                                    |                                                                         |
|                                                                                                    | District Entity ID                                                                                                    |                                                                         |
|                                                                                                    | CTD3 tieader                                                                                                    |                                                                         |
|                                                                                                    | District Header                                                                                                    |                                                                         |
|                                                                                                    |                                                                                                    |                                                                         |
|                                                                                                    | CTED School Datail                                                                                                    | Satun                                                                   |

# **Calendar Setup**

**Classic View:** System Administration > Calendar > Calendar > Calendar

Search Terms: Calendar Information

A new calendar is needed for CTED enrollments. All fields should match the regular enrollment calendars, EXCEPT the Days of the Week field does not need to be populated unless your CTED calendar needs to report to the state. Some districts do not report CTED calendars to the state; if

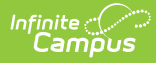

you are unsure whether this is needed, contact your state representative at the Department of Education.

See the Calendar Details article for additional information on creating calendars.

Setting up a calendar for CTED Reporting needs to be done every year.

- 1. Click New. A Calendar Info editor displays.
- 2. Enter the **Name** for the calendar, following the naming convention established for your district.
- 3. Enter the **Start Date** and **End Date** of the calendar.
- 4. Enter all other applicable information for the calendar to match other calendars for the selected school.
- 5. Select the Attendance Type of either 004: Negative Method 2 or 004A: Negative Method 1.
- 6. Select the Attendance Calculation of QD: Quarter Day.
- 7. When not reporting this calendar to the state, leave the **Days Per Week** field blank.
- 8. Click **Save** when finished.

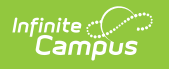

| ≡                                                                                                    | ર                                                                        | Infinite<br>Campus                         |       |                                                                                                    |                                                                           |
|----------------------------------------------------------------------------------------------------|--------------------------------------------------------------------------|--------------------------------------------|-------|----------------------------------------------------------------------------------------------------|---------------------------------------------------------------------------|
| Calenda                                                                                                    | ar Inf                                                                   | ormation 🏠                                 | 7     |                                                                                                    |                                                                           |
| Save<br>Calendar In<br>Calendar ID<br>4315<br>*Name<br>2023 - ECH:<br>*Start Date<br>07/01/2022<br>Student Day<br>385<br>Whole Day A | S - CLC<br>(instruct                                                     | Mark for Deletion                          |       | School<br>01003 E.V.I.T High School (s<br>Number<br>*End Date<br>06/30/2023<br>Teacher Day (minutes)<br>480<br>Half Day Absence (minutes) | schoolID:1)<br>Sequence<br>2<br>Summer School<br>Exclude<br>School Choice |
| 193 Type I: Instruction Require Stud Ignore Maste Comments rolling 09/28 ALT PGM CA                                                  | nal<br>Jent Assi<br>er Push<br>3/2021 01<br>AL                           | y<br>gnment<br>:36 PM                      |       | 96<br>External LMS Exclude                                                                                                    |                                                                           |
| Track<br>Attendance<br>004: Negati<br>*Attendance<br>HW: Half Days<br>Days Per We<br>Student Brain<br>Staff Brain H                  | Type<br>ive Metho<br>Calculati<br>ay/Whole<br>sek<br>n Honey<br>loney Do | d 2 v<br>on<br>Day v<br>DomainID<br>mainID |       | v                                                                                                    | <i>///</i> .                                                              |
| EdFi Calenda<br>4242-7284-                                                                                                    | arID<br>-4359                                                            | CTED                                       | Calon | dar Details Setup                                                                                                    |                                                                           |

# **Ed-Fi Setup**

**Classic View:** System Administration > Ed-Fi

Search Terms: Ed-Fi

CTED Calendars DO NOT need to be mapped to report Ed-Fi unless the district needs to report the calendars to the state. When they do need to be mapped to the state, follow the configuration/setup steps for other calendars. This includes the Sessions for those calendars.

See the Arizona Ed-Fi Setup article for additional information.

Configuring Ed-Fi for a calendar needs to be done every year.

# **Course Setup**

**Classic View:** Scheduling > Courses > Course, Add Course; Grading & Standards > Course Masters

Search Terms: Courses; Add Course, Course Masters

CTED Courses need to be created in the CTED Calendar the same way they are created and available in the regular school (non-CTED calendar). The courses can be set up to copy forward so they roll forward with other calendar information from one year to the next.

See the Course Information article and the Course Masters article for additional information.

While courses can roll forward from year to year, as part of the yearly Scheduling process, courses should be reviewed for any changes.

# **Student Setup**

Enrollments | Schedule | Section Student Detail

In order for a student to have CTED courses, the student needs to be enrolled in two calendars (has two enrollments for the current year) - a regular, non-CTED enrollment and a CTED enrollment.

For both enrollments, the student is scheduled into courses; for the CTED enrollment, the student has a Section Student Detail record.

Student Enrollments, Schedules and Section Student Detail information needs to be modified every year.

### **Enrollments**

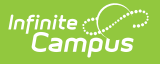

**Classic View:** Student Information > General > Enrollments

Search Terms: Enrollments

#### **Regular Enrollment Entry**

The student's *regular* enrollment has a **Service Type** of **P: Primary** and a **Local Service Type** of **P: Primary**, highlighted in the image below.

In addition, the **FTE** for this enrollment is set to **100%**. The CTED Enrollment has different values for these fields.

| ≡                   | Q                              | Infinite (<br>Cam      | pus              |                           |        |                     |                                  |                                |   |
|---------------------|--------------------------------|------------------------|------------------|---------------------------|--------|---------------------|----------------------------------|--------------------------------|---|
|                     | Enr<br>Stud                    | ollments<br>lent, Isla | S ☆<br>Grade: 10 | ) #123456 <b>DOB:</b> 02/ | /10/07 | Counselor: Pop      | py Staff                         |                                |   |
| Save                | eral En                        | nrollment              | Informatio       | Enrollment History        | New    | / Enrollment Histor | '                                | -                              |   |
| Enrollm             | ent ID 12                      | 34567                  |                  |                           |        |                     |                                  |                                |   |
| Calenda<br>2023 - R | ar<br>EGULAR                   |                        |                  | Schedule (read only)      |        | *Grade              | Class Rank Exclude               | External LMS Exclude           |   |
| *Start D            | ate                            |                        | No Show          | End Date                  |        | End Action          | *Service Type                    | 1                              |   |
| 07/20/2             | 022 🛗                          |                        |                  |                           |        | •                   | P: Primary 💌                     |                                |   |
| *Local S            | Start Statu                    | 15                     |                  |                           |        | Local End Status    |                                  | 1                              |   |
| E1: E0              | 1 1st AZ e                     | nroll, from same       | e school         | × ×                       |        | Select a Value      |                                  | *                              |   |
| State St<br>E1: 1st | tart Statu:<br>AZ enro         | s<br>oll, from sam     | ne school        |                           |        | State End Status    |                                  |                                |   |
| Start Co            | omments                        | 3                      | li.              |                           |        | End Comments        | li li                            |                                |   |
|                     |                                |                        | ///.)            |                           |        |                     | //////////////////////////////// | lled From Enrollment ID: 97044 | 3 |
| Futu                | re Enro                        | ollment                |                  |                           |        |                     |                                  | +                              |   |
| State               | Repo                           | orting Fiel            | ds               |                           |        |                     |                                  | -                              |   |
| *Local<br>P: Prima  | Service Ty<br>ary<br>ance Type | ype                    | •                |                           |        |                     | State Exclude                    |                                |   |
| _                   |                                |                        |                  |                           |        |                     |                                  |                                |   |
|                     |                                |                        |                  | Regular                   | Cale   | endar Enroll        | ment                             |                                |   |

### **CTED Enrollment Entry**

- 1. Click **New**. The Enrollment editors display.
- 2. In the General Enrollment Information editor:
  - Select the CTED Calendar and Schedule from the dropdown lists.
  - Enter the correct Grade Level and Start Date for the student.
  - Set the Service Type as S: Partial.
- 3. In the State Reporting Fields editor:
  - Set the Local Service Type as A: Ancillary.
  - Set the **Resident District** as the CTDS of the CTED District:
    - Northern Arizona Vocational Institute of Technology (NAVIT) 090835000

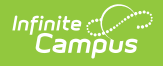

- East Valley Institute of Technology (EVIT) 070801000
- Set the **FTE** to **25%**. When a student does not qualify for CTE ADM, the FTE should be set to 0%. A student can move in and out of qualification in a year, so more than one record could exist in this section.
- 4. Click **Save** when finished.

The Total CTE Hours field is populated as part of the CTE Batch Calculation Process.

See the core Enrollments article or the Arizona Enrollments article for additional information.

| Enrollments &                                                                                                    |                                                |                                        |                                                                                                    |                                                                                                    |
|----------------------------------------------------------------------------------------------------|------------------------------------------------|----------------------------------------|----------------------------------------------------------------------------------------------------|----------------------------------------------------------------------------------------------------|
| Student, Isla 🛃 Grade: 1                                                                                                    | 0 #123456 DOB: 08/<br>CONSENT                  | /13/07 Co                              | ounselor: Poppy Staff                                                                                                    |                                                                                                    |
| Save Delete New 🚍 Pri                                                                                                    | nt Enrollment History                          | New En                                 | rollment History                                                                                                    |                                                                                                    |
| Seneral Enrollment Informat                                                                                                    | ion                                            |                                        |                                                                                                    | -                                                                                                    |
|                                                                                                    |                                                |                                        |                                                                                                    |                                                                                                    |
| alandar                                                                                                    | Sabadula (read anhi)                           | *0                                     | Class Dank Evolution - Ev                                                                                                    | ternel I MC Evolude                                                                                                    |
| alendar<br>023 - ECHS - REGULAR                                                                                                    | Main v                                         | ~G                                     |                                                                                                    | Ternal LMS Exclude                                                                                                    |
| Start Date No Show                                                                                                    | End Date                                       | En                                     | d Action                                                                                                    | -                                                                                                    |
| 17/26/2022 💾 🔲                                                                                                    |                                                |                                        | S: Partial                                                                                                    |                                                                                                    |
| ocal Start Status                                                                                                    |                                                |                                        | cal End Status                                                                                                    |                                                                                                    |
| E3: E03 1st AZ enroll, from other district                                                                                                    | × •                                            | 5                                      | Select a Value                                                                                                    | ¥                                                                                                    |
| tate Start Status                                                                                                    |                                                | Str                                    | ate End Status                                                                                                    |                                                                                                    |
| 3: 1st AZ enroll, from other district                                                                                                    |                                                | 54                                     |                                                                                                    |                                                                                                    |
| tart Comments                                                                                                    |                                                | En                                     | d Comments                                                                                                    |                                                                                                    |
|                                                                                                    | ]                                              |                                        |                                                                                                    |                                                                                                    |
|                                                                                                    |                                                |                                        |                                                                                                    |                                                                                                    |
| //                                                                                                    |                                                |                                        | 11.                                                                                                    |                                                                                                    |
|                                                                                                    |                                                |                                        | Ro                                                                                                    | lled From Enrollment ID: N/A                                                                                                    |
| Future Enrollment                                                                                                    |                                                |                                        |                                                                                                    | +                                                                                                    |
| State Deporting Fields                                                                                                    |                                                |                                        |                                                                                                    | _                                                                                                    |
| state reporting rielus                                                                                                    |                                                |                                        |                                                                                                    |                                                                                                    |
| Local Convice Tune                                                                                                    |                                                |                                        | State Exclude                                                                                                    |                                                                                                    |
| Local service type                                                                                                    |                                                |                                        |                                                                                                    |                                                                                                    |
| A: Ancillary                                                                                                    |                                                |                                        |                                                                                                    |                                                                                                    |
| A: Ancillary                                                                                                    |                                                |                                        |                                                                                                    |                                                                                                    |
| A: Ancillary                                                                                                    |                                                |                                        |                                                                                                    |                                                                                                    |
| A: Ancillary                                                                                                    | -                                              | Gradu                                  | ation (Year End Status)                                                                                                    |                                                                                                    |
| A: Ancillary    A: Ancillary                                                                                                    | •                                              | Gradu                                  | ation (Year End Status)                                                                                                    |                                                                                                    |
| A: Ancillary   A: Ancillary                                                                                                    | × Sa                                           | Gradu                                  | ation (Year End Status) v rict                                                                                                    |                                                                                                    |
| A: Ancillary                                                                                                    | ×<br>St                                        | Gradu<br>erving Dist<br>Select a Val   | ation (Year End Status)  rict UE                                                                                                    | TT for the                                                                                                    |
| A: Ancillary                                                                                                    | × 54                                           | Gradu<br>erving Dist<br>Select a Val   | ation (Year End Status)  rict ue  Total CTE Hours Total CC                                                                             | TE Credits                                                                                                    |
| A: Ancillary                                                                                                    | • 50                                           | Gradu<br>erving Distr<br>Select a Val  | rict Total CTE Hours Total CC                                                                                                    | TE Credits                                                                                                    |
| A: Ancillary    A: Ancillary                                                                                                    | × Sa                                           | Gradu<br>erving Dist<br>Select a Val   | ation (Year End Status)  rict UE  Total CTE Hours Total CC                                                                             | CTE Credits                                                                                                    |
| A: Ancillary   A: Ancillary  Ittendance Type  Vithdrawal Reason  Previous School State Select a Value  Previous LEA (Charter)  Resident School                                                                                                    | Sr<br>Sr                                       | Gradu<br>erving Dist                   | ation (Year End Status)  rict UE  Total CTE Hours Total CC                                                                             | TE Credits                                                                                                    |
| A: Ancillary    A: Ancillary                                                                                                    | × Sa                                           | Gradu<br>erving Distr<br>Select a Vali | ation (Year End Status)  rict UB  Total CTE Hours Total CCE                                                                            | CTE Credits                                                                                                    |
| A: Ancillary   A: Ancillary                                                                                                    | v<br>v<br>v                                    | Gradu                                  | ation (Year End Status)  rict ue  Total CTE Hours Total CC                                                                             | TE Credits                                                                                                    |
|                                                                                                    | v<br>v<br>v                                    | Gradu<br>erving Dist<br>Select a Vali  | ation (Year End Status)  rict  UE  Total CTE Hours Total CC  Tuition Payer                                                             | CTE Credits                                                                                                    |
| Lucal service Type         A: Ancillary         A: Ancillary         Vithdrawal Reason         Previous School State         Select a Value         Previous LEA (Charter)         Resident School         E.V.I.T Arizona College Prep Erie Ca         Effective Date         07/26/2022         UNIFED DI(07080100                                                                                              | ×<br>×<br>×<br>×<br>0) ×                       | Gradu<br>erving Dist<br>Select a Vali  | ation (Year End Status)  rict  Ue  Total CTE Hours Total CC  Tuition Payer  1: Normal                                                  | CTE Credits Special Enrollment                                                                                                    |
| Lucal service Type         A: Ancillary         A: Ancillary         Vithendance Type         Vithdrawal Reason         Previous School State         Select a Value         Previous LEA (Charter)         Resident School         E.V.I.T Arizona College Prep Erie Ca         Effective Date       Resident District         07/26/2022       UNIFIED DI(07080100         01/10/2023       UNIFIED DI(07080100 | ×<br>×<br>×<br>×<br>×<br>×<br>×<br>×<br>×<br>× | Gradu<br>erving Dist<br>Select a Vali  | ation (Year End Status)       v       rict       ue       Total CTE Hours       Total CTE Hours       Total CTE Normal       1: Normal | CTE Credits                                                                                                    |
| Lucal service Type         A: Ancillary         A: Ancillary         Vithendance Type         Vithdrawal Reason         Previous School State         Select a Value         Previous LEA (Charter)         Resident School         E.V.I.T Arizona College Prep Erie Ca         Effective Date       Resident District         07/26/2022       UNIFIED DI(07080100         01/10/2023       UNIFIED DI(07080100 | ×<br>×<br>×<br>0)<br>×                         | Gradu<br>erving Dist<br>Select a Vali  | ation (Year End Status)       rict       ue       Total CTE Hours       Total CCE       1: Normal       *       1: Normal              | TE Credits     Special Enrollment     *     *     *     *     *     *     *     *     *     *     *     *     *     *     *     *     *     *     *     *     *     *     *     *     *     *     *     *     *     *     *     *     *     *     *     *     *     *     *     *     *     *     *     *     *     *     * |
| Lucal service Type         A: Ancillary         A: Ancillary         Vithendance Type         Vithdrawal Reason         Previous School State         Select a Value         Previous LEA (Charter)         Resident School         E.V.I.T Arizona College Prep Erie Ca         Effective Date         07/26/2022         UNIFIED DI(07080100         VIIFIED DI(07080100                                        |                                                | Gradu<br>erving Dist<br>Select a Vali  | ation (Year End Status)  rict ue  Total CTE Hours Total CC  Tuition Payer  1: Normal                                                   |                                                                                                    |

### Schedule

Infinite Campus

Classic View: Student Information > General > Schedule

#### Search Terms: Schedule

Once enrolled, the student can be scheduled into courses for the year. This can be done from the following places:

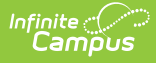

- Student Schedule use the Walk-In Scheduler to add Sections to the term/period grid (pictured below).
- Section Roster Setup from the Course Section, build a roster for that particular section.

Students are scheduled into the CTED course in both the CTED school and the regular school. Negative attendance for CTED courses is recorded in both enrollments.

| ≣        | Infinite<br>Campus                                           |                        |                                                              |                                                              |                        |                                                              |                        |                        |                        |
|----------|--------------------------------------------------------------|------------------------|--------------------------------------------------------------|--------------------------------------------------------------|------------------------|--------------------------------------------------------------|------------------------|------------------------|------------------------|
| Scl      | hedule ☆                                                     |                        |                                                              |                                                              |                        |                                                              |                        |                        |                        |
| Stu      | dent, Isla 🔳 Gra                                             | de: 10 #123456         | DOB: 08/13/07 C                                              | ounselor: Poppy St                                           | taff                   |                                                              |                        |                        |                        |
| Filter 🗸 | Settings                                                     | NG CONSENT             |                                                              |                                                              |                        |                                                              |                        |                        |                        |
|          | Q1 (                                                         | 7/20/2022 - 9/30/      | 2022)                                                        | <b>Q2</b> (1                                                 | 0/18/2022 - 12/22      | 2/2022)                                                      | Q3                     | (1/10/2023 - 3/10/2    | 2023)                  |
|          | REGULAR                                                      | ODD                    | EVEN                                                         | REGULAR                                                      | ODD                    | EVEN                                                         | REGULAR                | ODD                    | EVEN                   |
| P0       | No Scheduled<br>Course                                       | No Scheduled<br>Course | No Scheduled<br>Course                                       | No Scheduled<br>Course                                       | No Scheduled<br>Course | No Scheduled<br>Course                                       | No Scheduled<br>Course | No Scheduled<br>Course | No Scheduled<br>Course |
| P1       | No Scheduled<br>Course                                       | No Scheduled<br>Course |                                                              | No Scheduled<br>Course                                       | No Scheduled<br>Course |                                                              | No Scheduled<br>Course | No Scheduled<br>Course |                        |
| P2       | CYB120-21<br>INTRO TO<br>COMPUTER<br>SYSTEMS<br>Staff, Julia |                        | CYB120-21<br>INTRO TO<br>COMPUTER<br>SYSTEMS<br>Staff, Julia | CYB120-21<br>INTRO TO<br>COMPUTER<br>SYSTEMS<br>Staff, Julia |                        | CYB120-21<br>INTRO TO<br>COMPUTER<br>SYSTEMS<br>Staff, Julia | No Scheduled<br>Course |                        | No Scheduled<br>Course |
| ADVISORY |                                                              | No Scheduled<br>Course | No Scheduled<br>Course                                       |                                                              | No Scheduled<br>Course | No Scheduled<br>Course                                       |                        | No Scheduled<br>Course | No Scheduled<br>Course |
| P3       | No Scheduled<br>Course                                       | No Scheduled<br>Course |                                                              | No Scheduled<br>Course                                       | No Scheduled<br>Course |                                                              | No Scheduled<br>Course | No Scheduled<br>Course |                        |
|          | No Scheduled                                                 |                        | No Scheduled                                                 | No Scheduled                                                 |                        | No Scheduled                                                 | No Scheduled           |                        | No Scheduled           |

### **Section Student Detail**

Classic View: Scheduling > Courses > Sections > Section Student Detail

Search Terms: Section Student Detail

The Section Student Detail tool allows districts to collect section data on a student-by-student basis that is unrelated to scheduling.

See the core Section Student Detail article for information on necessary tool rights, available Ad hoc fields, and guidance on adding and extracting Section Student Detail records.

- 1. Click New. A New Section Student Detail side panel opens.
- 2. Select the appropriate Student(s).
- 3. Enter a **Start Date** and **End Date** based on the dates the student qualifies for the additional 25% ADM (FTE). When a student moves in and out of the CTE ADM qualification, one record for each date period for which the student qualifies is entered.

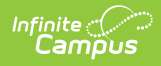

4. When the course is counted towards the CTE hours of calculation, set the **Career Readiness** field to **Yes.** 

The Section Student Detail is only populated in the CTED school course.

| ection Student Detail ☆<br>YB120-21 INTRO TO COMPUTER SYSTEMS Teacher: Staff, | , Julia          |                        |                                        | Scheduling & C       | ourses > Cou |
|-------------------------------------------------------------------------------|------------------|------------------------|----------------------------------------|----------------------|--------------|
| Search Students Disp                                                          | play Records     |                        | Edit Section Student [                 | Detail               |              |
| Minimum 3 characters required Q Pr                                            | revious Active F | Future                 | Overlapping records are not all        | owed.                |              |
| Student, Isla (10) #123456                                                    | Ν                | No records to display. | Student<br>Student, Janna (12) #345678 |                      |              |
| Student, Isaiah (12) #234567                                                  | Ν                | No records to display. | Start Date 09/15/2022                  | End Date             | Ċ.           |
| Student, Janna (12) #345678 Start Date End                                    | 1 Date           |                        | State Reporting Fields                 |                      |              |
| 09/15/2022 12/                                                                | /22/2022         |                        | At least 1 State Reporting Field       | I must be populated. |              |
|                                                                               | Ν                | No records to display. | Career Readiness<br>Yes: Yes 🔹         |                      |              |
|                                                                               | Ν                | No records to display. | District Fields                        |                      |              |
| New Batch Fill                                                                |                  |                        | Save                                   | Cancel Delet         | te           |

A script is available that creates CTED enrollments and copies attendance between enrollments. **There is a fee for this process.** There is a script that has been created for other districts that will create CTED enrollments and copy attendance between enrollments This is done by custom development and there is a fee.

The Events and Actions tool can be used to copy attendance data between enrollments, to create enrollments and roster students into courses. **This tool is part of the Campus Workflow Suite.** 

# **CTE Batch Calculation Process and Logic**

The CTE Calculation is an automatic process and runs nightly for all students who have an enrollment in the current scope year for grades 9-12. It does NOT include students who have excluded enrollments.

Hours are calculated for students who are scheduled into courses AND have a Section Student Detail record with the Career Readiness field set to Yes.

The following details the calculation for reporting CTE hours. This information is reported in the Student School Association Resource.

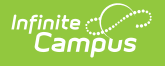

- 1. All courses where a student is scheduled into a course AND has a Section Student Detail record with the Career Readiness field set to Yes are found.
- 2. All scheduled period minutes for the courses during the Section Student Detail Record Start and End Dates are SUMMED.
  - This includes only the Instructional Days in which the period (and course) is scheduled.
  - This includes the Start and End Dates of the Section Student Detail record. When there is more than one Section Student Detail record in a given course, all time between each record's start and end dates are included.
  - When there is more than one Roster Start and End date, the Section Student Detail dates must fall within the Roster Dates. When the dates fall outside of the roster dates, the roster start and end dates are used.
- 3. The SUM is DIVIDED BY a value of 60, then rounded to 2 decimal places using normal rounding rules. This value is inserted into the Total CTE Hours field on the student's Enrollment record for the calendar where the student is scheduled into the course.
- 4. The Student School Association resource is triggered to be sent.